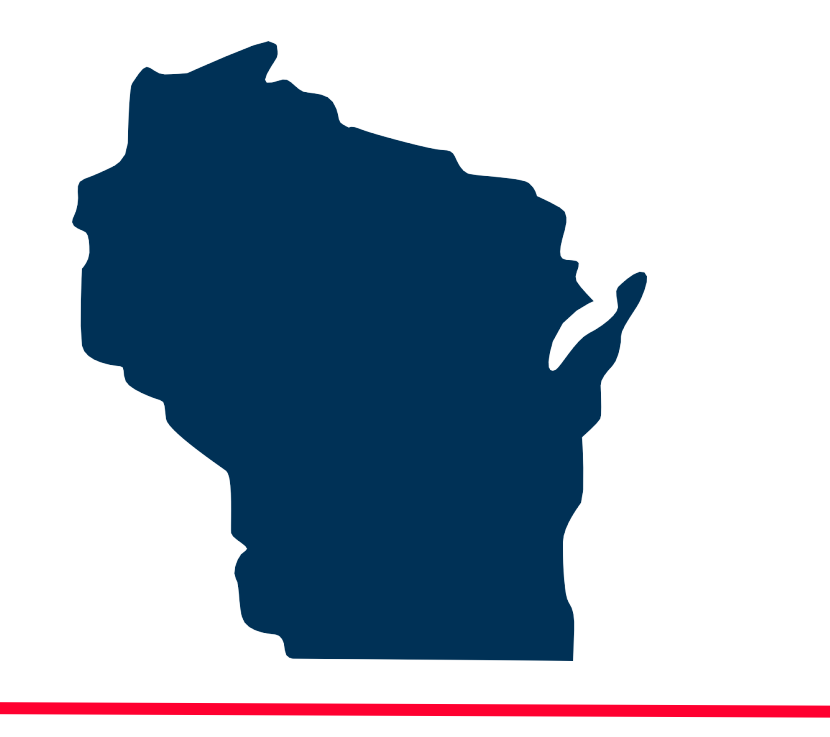

# INTERNET FOR ALL WISCONSIN

## BEAD Challenge Process Step-by-Step Instructions for Submitting a *Challenge Rebuttal*

Docket 5-BCH-2024

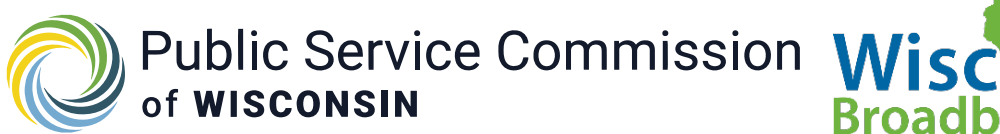

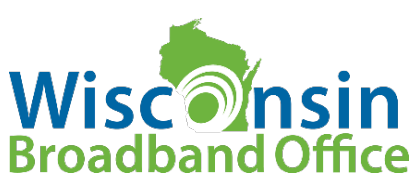

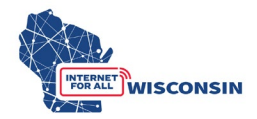

### Appendix 4: Step-by-Step Instructions for Submitting a Rebuttal

#### 1. Review submitted challenges.

All submitted challenges will be available to view in the BEAD Challenge list that will be updated on the <u>PSC BEAD Challenge Process webpage and uploaded to the docket 5-BCH-2024</u>. The BEAD Challenge list will have the same format and columns as the BEAD Challenge and CAI submission spreadsheets with additional columns showing the number of challenges received for each specific challenge type at each location and if a location is subject the area or MDU challenge classification.

The BEAD Challenge Map will also be updated to show types of challenges received for each BSL. The BEAD Challenge Map will display the following challenge data fields for each location: challenge type code, number of challenge types, and if an Area or MDU challenge classification applies for any challenge types at the location. The left pane of the map will have a layer for "challenged locations" that can be turned on to view only locations with challenges.

Providers who have received challenges to their service at locations (challenge types: availability, data cap, technology, and measurement) are the only entities allowed to submit a rebuttal and will be directly emailed a spreadsheet of all accepted challenges for rebuttals in the same format as the challenge submission template, with additional columns for entering rebuttal information.

Accepted challenges that are not directed at a specific provider will be compiled in a single spreadsheet in the same format as the challenge submission template, with additional columns for entering rebuttal information, and uploaded to docket 5-BCH-2024. These challenges are open for rebuttal from all eligible participants and will include the following challenge types:

- B business service only
- P planned service
- E enforceable commitment
- N not part of enforceable commitment
- C location is a CAI
- R location is not a CAI

Participants should review accepted challenges and determine rebuttals they will make. Providers will use the spreadsheet provided directly to them to enter rebuttal data, following the directions in the following Step 2.

Participants submitting rebuttals not directed at a service provider will use the spreadsheet uploaded to docket 5-BCH-2024 following the directions in Step 3.

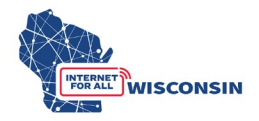

#### 2. <u>Providers only</u> – complete the provided service challenge rebuttal spreadsheet.

Challenges to broadband service will only be available for rebuttal to the provider being directly challenged. Challenges that only accept rebuttals from providers include the following challenge types:

- A availability
- G CAI: Qualifying Broadband Not Available
- Q CAI: Qualifying Broadband Available
- D data cap
- T technology
- M Pre-challenge modification rebuttal for measurement-based challenge using anonymous speed tests for locations that were modified to underserved
  - Rebuttal by provider of locations modified by measurement prechallenge.

Following the challenge submission period, all successfully submitted challenges will be published in the BEAD Challenge list on the <u>Challenge Process webpage</u> and the BEAD Challenge Map will be updated. Providers that received the challenge types noted above at any locations will be provided a spreadsheet in the same format as the challenge submission template to enter data to submit rebuttals. The Service Challenge Rebuttal spreadsheet will have the following additional columns:

Column L: Challenge # (pre-filled)

• Each unique challenge to a location will be assigned a challenge number, which will be pre-filled in Column L.

Column M: Area or MDU Challenge (pre-filled)

• Column L will indicate if the location is a part of an Area or MDU challenge.

Column N: Rebuttal Explanation (text input)

• Brief explanation for the rebuttal

<u>Column O</u>: Rebuttal Evidence Type(s) (text input)

- Indicate the types of rebuttal evidence being provided for each location being challenged, separated by a comma (e.g. screenshot, email).
- See section 8 below for the examples of rebuttal evidence types.

<u>Column P</u>: Rebuttal Evidence File(s) (text input)

• For each location, enter the name of the evidence documentation that supports the rebuttal of the location.

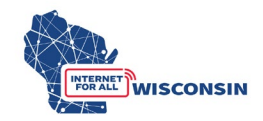

- The rebuttal evidence file name must align to the following naming convention: [entity name]\_RBevidence[#].pdf
- If the location being rebutted has more than one supporting piece of evidence, enter the evidence file names separated by a comma (e.g., *[provider name]\_rebuttal1.pdf, [provider name\_rebuttal2.pdf)*
- An evidence document can apply to more than one location be rebutted, and can thus be listed multiple times in column M.
- <u>NOTE</u>: only .pdf files are accepted. If you are providing a screenshot or photo (.png or .jpg), paste it into a word document and save as .pdf file before uploading.

Providers will fill in column N, O, and P to complete the service rebuttal spreadsheet.

Completed BEAD Service Challenge Rebuttal spreadsheets should be saved and then upload to docket 5-BCH-2024 using the following naming convention: "*[provider name]*\_rebuttal.xlsx". Step 4 of this appendix provides upload instructions.

If providers submitting rebuttals did not participate in the initial challenge phase, they will also need to submit the Challenge Participant Eligibility and Confidentiality Form and upload it to docket 5-BCH-2024 at the time of submission of the service rebuttal spreadsheet. The completed Eligibility and Confidentiality Form PDF file must be saved with the following naming convention: "*[entity name]\_challengeform.pdf*".

#### 3. (open to all participants) Complete the challenge rebuttal form

Successful challenges that are not directed at a specific provider will be available for rebuttal by all eligible participants and compiled in a single spreadsheet in the same format as the challenge submission template, and uploaded to docket 5-BCH-2024 for the following challenge types:

- B business service only
- P planned service
- E enforceable commitment
- N not part of enforceable commitment
- C location is a CAI
- R location is not a CAI (also eligible for rebuttal from CAI being challenged)
- G CAI: qualifying broadband unavailable
- Q- CAI: qualifying broadband available

The BEAD Challenge Rebuttal spreadsheet will have the additional columns L through O (same as is) listed above, but Column M will not be applicable to these challenge types and will have 'NA' prefilled in these cells.

Column L: Challenge # (pre-filled)

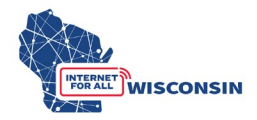

• Each unique challenge to a location will be assigned a challenge number, which will be pre-filled in Column L.

Column M: Area or MDU Challenge (pre-filled)

• Not applicable and entries in cells will be 'NA'.

<u>Column N</u>: Rebuttal Explanation (text input)

• Brief explanation for the rebuttal

<u>Column O</u>: Rebuttal Evidence Type(s) (text input)

- Indicate the types of rebuttal evidence being provided for each location being challenged, separated by a comma (e.g. screenshot, email).
- See section 8 below for the examples of rebuttal evidence types.

<u>Column P</u>: Rebuttal Evidence File(s) (text input)

- For each location, enter the name of the evidence documentation that supports the rebuttal of the location.
- The rebuttal evidence file name must align to the following naming convention: [entity name]\_RBevidence[#}.pdf
- If the location being rebutted has more than one supporting piece of evidence, enter the evidence file names separated by a comma (e.g., *[entity name]\_RBevidence1.pdf, [entity name\_RBevidence2.pdf*
- An evidence document can apply to more than 1 location be rebutted, and can thus be listed multiple times in column M.
- <u>NOTE</u>: only .pdf files are accepted. If you are providing a screenshot or photo(.png or .jpg), paste it into a word document and save as .pdf file before uploading.

Completed BEAD Challenge Rebuttal spreadsheets should be saved and then upload to docket 5-BCH-2024 using the following naming convention: '[*entity name*]\_*rebuttal*.xlsx' Step 4 of this appendix provides upload instructions.

For eligible entities submitting rebuttals that did not submit a challenge, they must also submit the Challenge Participant Eligibility and Confidentiality Form.

The completed Eligibility and Confidentiality Form PDF file must be saved with the following naming convention: "*[entity name]\_*challengeform.pdf".

#### 4. Submit by uploading to docket 5-BCH-2024

a. Navigate to the PSC's Electronic Records Filling System and select the "Upload Document" option at the bottom of the page (see screenshot below).

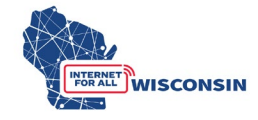

| Wisconsin.Gov                                                                                 |                                                                                                    | Agency Directory Online Services                                                                                                    |
|-----------------------------------------------------------------------------------------------|----------------------------------------------------------------------------------------------------|----------------------------------------------------------------------------------------------------|
| Public Service Commission<br>of WISCONSIN                                                     | ERF<br>Electronic Records Filin                                                                                                    | g System                                                                                                    |
| Apps Home   ERF Home                                                                          |                                                                                                    |                                                                                                    |
| The Electronic Rec<br>documents including th<br>publish thusands of<br>public access to forma | Welcome!<br>ords Filing (ERF) System provides for the electronic submiss<br>oes submitted in formal cases before the Commission. With<br>electronically fide documents. ERF educes the time necessa<br>case information, and provides an easy, convenient way for<br>the Commission's formal case pro | ion of filed documents and online access of these<br>ERF Commission staff receive, circulate, process and<br>my to make decisions on proposed schons, increases<br>utilities, applicants, and other parties to participate in<br>cess.                                                       |
| Quick Single Docket Search                                                                    | Don't know the utility ID2     To n enter       View Documents Filed in the Last 2 Days     You       PSC REF#:     60                                                                                                    | ERF - EZ Subscriptions         scelve e-mail notifications when new documents are filed in a docket, simply<br>the docket (case) number, your e-mail address and click the Subscribe button.<br>can unsubscribe any time by clicking the link in the e-mail notification.         Docket ID: |
| Advance Search                                                                                | Upload<br>Document                                                                                                    | Confidential<br>Determination                                                                                                    |

b. Log in to your ERF account. If you do not have an ERF account, below the log in fields, click the link "create new individual account" and complete the required fields.

| Wisconsin.Gov                                                                                                    |                                                                                                    | Agency Directory Online Services       |  |  |  |
|----------------------------------------------------------------------------------------------------|----------------------------------------------------------------------------------------------------|----------------------------------------|--|--|--|
| Public Service Commission<br>of wisconsin                                                                                                    | ERF<br>Electronic Records Filing System                                                                                                    | STATE OF WISCONSIN                     |  |  |  |
| Welcome to the Public Service Commission of Wisc                                                                                                    | Welcome to the Public Service Commission of Wisconsin's Electronic Records Filing System (ERF).                                                                                                    |                                        |  |  |  |
| ERF allows users to submit and access documents<br>is text searchable. When a document is submitted in<br>when the document is accepted. Accepted docume | ERF allows users to submit and access documents via the web. Unless otherwise directed by the PSC, all documents must be converted to a Portable Document Format (PDF) that is text searchable. When a document is submitted it is routed to our Records Management Unit staff for processing. RMU staff will review your document and notify you via email when the document is accepted. Accepted documents can be viewed at at <a href="https://apps.psc.wi.gov/pages/ERFhome.htm">https://apps.psc.wi.gov/pages/ERFhome.htm</a> . |                                        |  |  |  |
| For any questions regarding ERF logon IDs or passv                                                                                                    | vords, please email our Records Management Unit at <u>PSCRecordsMail@wisco</u>                                                                                                    | <u>onsin.gov</u> or call 608-261-8524. |  |  |  |
| Wa<br>NOTE: Te                                                                                                    | <b>ming:</b> Your session will close if it remains inactive for an extended period of t<br>ecommunications providers must use this new <u>filing interface</u> to upload taril                                                                                                    | <mark>ime.</mark><br>Ifs to ERF.       |  |  |  |
| No                                                                                                    | ote: If your password is not in compliance with the new rules, we will redirect y<br>to the change password page.                                                                                                    | you                                    |  |  |  |
|                                                                                                    | Logon ID:                                                                                                    |                                        |  |  |  |
|                                                                                                    | I'm not a robot                                                                                                    |                                        |  |  |  |
|                                                                                                    | Continue                                                                                                    |                                        |  |  |  |
|                                                                                                    | Change/Forget Password? Retrieve Logon ID                                                                                                    |                                        |  |  |  |
|                                                                                                    | Create New Individual Account                                                                                                    |                                        |  |  |  |

c. Once on the ERF upload page after logging in, from the left menu pane, select 'public' for uploading the challenge rebuttal file and any evidence documents that are not confidential. (see screenshot below). For information regarding submitting confidential evidence documents, see Section 9.

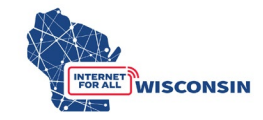

| L'Wisco                                                                                                    | onsin.Gov                                                                                                    |                                                                                                    |                                                                                                    | Agency Directory Online Services                                                                                                    |
|----------------------------------------------------------------------------------------------------|----------------------------------------------------------------------------------------------------|----------------------------------------------------------------------------------------------------|----------------------------------------------------------------------------------------------------|----------------------------------------------------------------------------------------------------|
|                                                                                                    | ublic Service Commission<br>wisconsin                                                                                                    | Electronic Recor                                                                                                    | RF<br>ds Filing System                                                                                                    | ISTE OF WISCOMBIN                                                                                                    |
| ERF Upload                                                                                                    | Welcome Matthew Marcus You are lo                                                                                                    | gged on with your PSC staff user ID:                                                                                                    | MARCUM                                                                                                    | Thursday, January 04, 2024 1:13:29 Pt                                                                                                    |
| UPLOAD DOCUMENTS Public Confidential & Public Redacted GIS Files (Public) CHECK UPLOADED STATUS Pending Accepted Rejected | UPLOAD NOTES:<br>User may upload up to 10 files<br>The system will only accept PE<br>No use of attachments! Multip<br>Combine multiple PDF's into or<br>Excel spreadsheets should not<br>No PDF files embedded in Exce<br>When uploading a confidential<br>I fing as a party to a contest<br>ordered in Contested Cases as<br>Disable any security restriction<br>ERF Help Files | The maximum file size per file is 20<br>F and certain Excel formats (.PDF an<br>e short documents can be submitter<br>the file with bookmarks for individual s<br>be converted to PDF, but rather filed<br>4 spreadsheets <b>Only</b> exception to thi<br>document, the redacted copy must b<br>d case the document to be uploaded<br>tachment to the Prehearing Conferent<br><b>s in the document properties.</b> See rel | nb (20,000kb).<br>d. XLSX).<br>as one PDF by combining pages.<br>tections.<br>as separate individual uploads.<br>s is in case of confidential spreadshee<br>e uploaded at the same time.<br>and entries in the ERF upload screen i<br>ce Memorandum/Scheduling Order is:<br>ninder below! | ts, a PDF affidavit may be embedded.<br>nust conform to the requirements contained in the Facilitating Matters<br>ued in the docket.        |
| USER MAINTENACE<br>Change Password<br>Update Profile<br>SUBSCRIPTION                                                      | REMINDER:<br>The PSC electronically timestamps a<br>sure your documents are not passwo<br>protection associated with the signa<br>Document Activity Status                                                                                                    | II PDFs submitted in ERF. We are see<br>rd protected, read only, or secured. If<br>ures.<br>My Subscription List: 0                                                                                                    | ing an increase in the number of docur<br>the document contains digital signat                                                                                                    | nents that cannot be stamped. Before you upload PDF files, please make<br>res, please print to PDF after signing the document to remove the |
| Subscription Profile                                                                                                    |                                                                                                    |                                                                                                    |                                                                                                    |                                                                                                    |

d. On the "Upload Public Document" page, for Step 1 choose "existing docket" option, enter the docket number 5-BCH-2024, and click the "Check Docket" button.

| Agency Directory Online Serv   |                                                                                                    |                                         | Agency Directory Online Services |
|--------------------------------|----------------------------------------------------------------------------------------------------|-----------------------------------------|----------------------------------|
| PL<br>of                       | Iblic Service Commission<br>WISCONSIN                                                                                                    | ERF<br>Electronic Records Filing System | STATE OF WISCONSIN               |
| RF Upload                      | Upload Public Document                                                                                                    |                                         |                                  |
| UPLOAD DOCUMENTS               | Step 1: Specify the Docket or Utility         • If you select option 1, you must enter the docket and click the <i>Check Docket</i> button.         • If you select option 2, you must enter the utility id and click the <i>Check Utility ID</i> button.         • Once the docket or utility id is verified you will be allowed to select files to upload. |                                         |                                  |
| Public                         |                                                                                                    |                                         |                                  |
| Confidential & Public Redacted |                                                                                                    |                                         |                                  |
| GIS Files (Public)             | Choose an Option  Choose an Option  Docket  Docket  Docket  Docket  Docket                                                                                                    |                                         |                                  |
| CHECK UPLOADED STATUS          |                                                                                                    |                                         |                                  |
| Pending                        | New Docket Application                                                                                                    | Check Docket Clear Docket               |                                  |
| Accepted                       | O New Service Provider                                                                                                    |                                         |                                  |
| Rejected                       |                                                                                                    |                                         |                                  |
| USER MAINTENACE                |                                                                                                    |                                         |                                  |
| Change Password                |                                                                                                    |                                         |                                  |
| Update Profile                 |                                                                                                    |                                         |                                  |
| SUBSCRIPTION                   |                                                                                                    |                                         |                                  |
| Subscription Profile           |                                                                                                    |                                         |                                  |

e. For Step 2 you will choose the files to be uploaded and their respective document type and provide a description. The table below shows the file naming convention, document type, and description that should be used for rebuttal uploads. A screenshot following the table provides an example of what a provider's upload selection would look like.

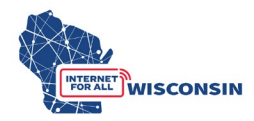

| Document                  | Completed saved file                          | Document type    | Description for |
|---------------------------|-----------------------------------------------|------------------|-----------------|
|                           | naming convention                             | selection for    | upload          |
|                           |                                               | upload           |                 |
| (Providers only)          | [provider                                     | Data             | Provider Name   |
| BEAD Service              | <i>name]_rebuttal</i> .xlsx                   | Request/Response | Rebuttal        |
| Challenge Rebuttal        |                                               |                  |                 |
| Spreadsheet               |                                               |                  |                 |
| BEAD Challenge            | [ <i>entity name</i> ]_ <i>rebuttal</i> .xlsx | Data             | Entity Name     |
| Rebuttal Spreadsheet      |                                               | Request/Response | Rebuttal        |
| BEAD Rebuttal             | [entity/provider                              | Comments         | Entity/Provider |
| <b>Evidence Documents</b> | name] RBevidence[#].pdf                       |                  | Name RB         |
|                           |                                               |                  | Evidence[#]     |

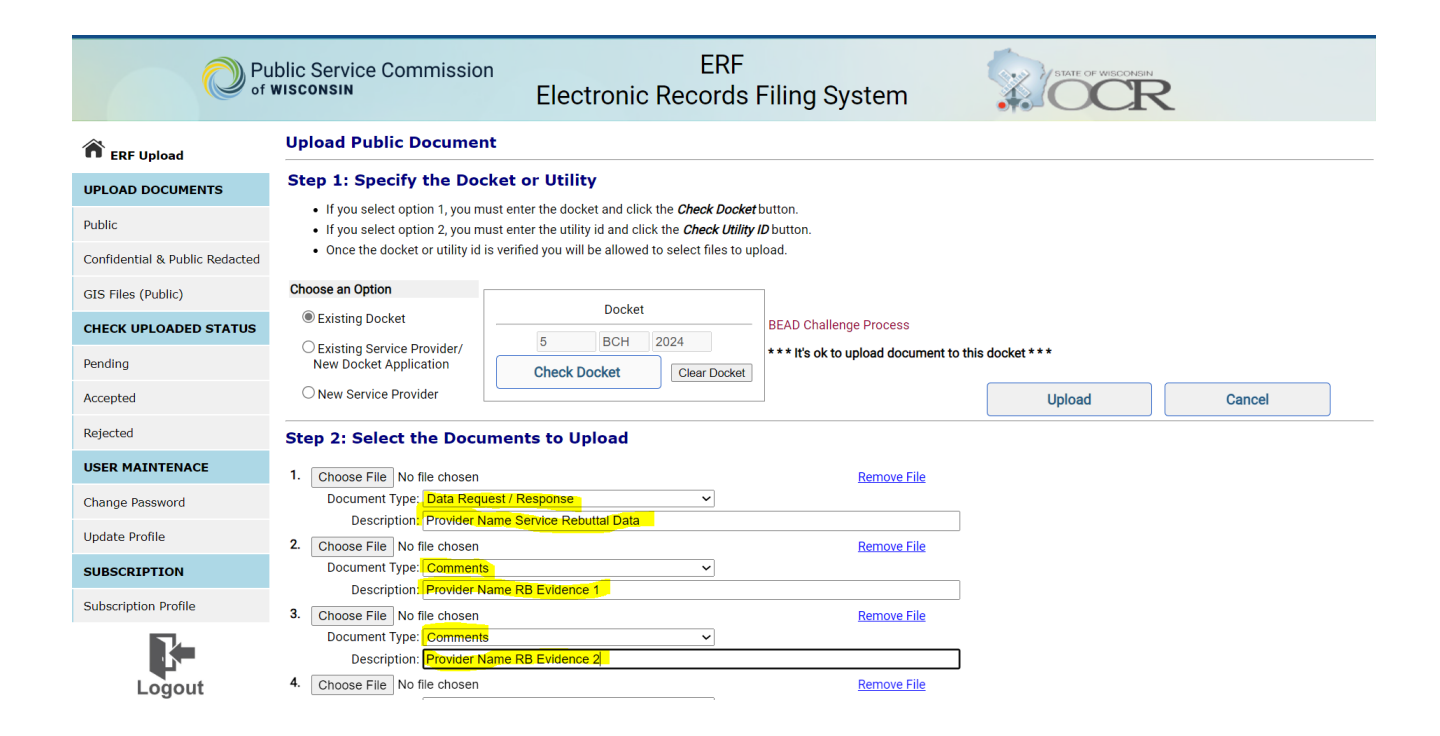

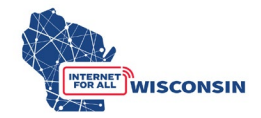

f. When you have completed entering the information for all documents to be uploaded (maximum of 10 at a time), click the 'Upload' button. If you need to upload more evidence documents, follow the upload process again to upload remaining evidence documents.

|                                | Ublic Service Commission<br>WISCONSIN<br>Electronic Records Filing System                                                                                                    |  |  |
|--------------------------------|----------------------------------------------------------------------------------------------------|--|--|
| RF Upload                      | Upload Public Document                                                                                                    |  |  |
| UPLOAD DOCUMENTS               | Step 1: Specify the Docket or Utility         • If you select option 1, you must enter the docket and click the <i>Check Docket</i> button.         • If you select option 2, you must enter the utility id and click the <i>Check Utility ID</i> button.         • Once the docket or utility id is verified you will be allowed to select files to upload. |  |  |
| Public                         |                                                                                                    |  |  |
| Confidential & Public Redacted |                                                                                                    |  |  |
| GIS Files (Public)             | Choose an Option                                                                                                    |  |  |
| CHECK UPLOADED STATUS          | Existing Docket     Docket     BEAD Challenge Process                                                                                                    |  |  |
| Pending                        | Existing Service Provider/<br>New Docket Application     Check Docket     Clear Docket     Clear Docket                                                                                                    |  |  |
| Accepted                       | O New Service Provider Cancel                                                                                                    |  |  |
| Rejected                       | Step 2: Select the Documents to Upload                                                                                                    |  |  |
| USER MAINTENACE                | 1. Choose File No file chosen Remove File                                                                                                    |  |  |
| Change Password                | Document Type: Data Request / Response                                                                                                    |  |  |
| Update Profile                 | Choose File No file chosen     Remove File                                                                                                    |  |  |
| SUBSCRIPTION                   | Document Type: Comments                                                                                                    |  |  |
| Subscription Profile           | Secription: Provider Name RB Evidence 1     Choose File No file chosen     Remove File                                                                                                    |  |  |
| <b>.</b>                       | Document Type: Comments   Description: Provider Name RB Evidence 2                                                                                                    |  |  |
| Logout                         | 4. Choose File No file chosen Remove File                                                                                                    |  |  |

g. Once the documents are submitted, the documents activity status on the upload main page will be changed to pending (see screenshot below). Pending means that the document has been received by the PSC and awaits processing. Staff will review the uploaded documents and approve or reject them. When uploads are processed, the filer will be notified via email. The email will include the document name, type, description, received date, etc. If the filing was rejected, the rejection reason will be included in the email. Clicking one of the hyperlinks will produce a list of document details for each status type. If a document has been rejected, the reason for rejection is also listed among the details.

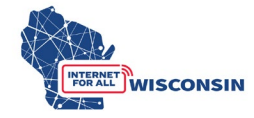

| RF Upload            | Welcome User                                                                                                    |                                                                                                    |  |  |
|----------------------|----------------------------------------------------------------------------------------------------|----------------------------------------------------------------------------------------------------|--|--|
| UPLOAD DOCUMENTS     | UPLOAD NOTES                                                                                                    |                                                                                                    |  |  |
| Public               | User may upload up to 10 fil                                                                                                    | ies. The MAXIMUM file size per file is 20mb (20,000kb).                                                                                                    |  |  |
| Confidential         | <ul> <li>Click the Browse button to select the document you would like to upload.</li> <li>If the document type is not specified, the document will not upload.</li> <li>If the document name or description is empty, the document will not upload.</li> <li>(NEW) If filing as a party to a contested case the document to be uploaded and entries in the ERF upload screen must conform to the n Facilitating Matters Ordered in Contested Case attachment to the Prehearing Conference Memorandum/Scheduling Order issued in the three document to be uploaded and entries in the ERF upload screen must conform to the n Facilitating Matters Ordered in Contested Case attachment to the Prehearing Conference Memorandum/Scheduling Order issued in the three documents of the screen three documents of the screen three</li></ul> |                                                                                                    |  |  |
| CHECK UPLOADED STATU |                                                                                                    |                                                                                                    |  |  |
| Pending              |                                                                                                    |                                                                                                    |  |  |
| Accepted             | <ul> <li>When uploading a confidential document, the redacted copy must be uploaded at the same time.</li> <li>The system will only accept PDF and certain Excel file formats (.PDF, .XLS, and .XLSX).</li> </ul>                                                                                                    |                                                                                                    |  |  |
| Rejected             | Additional Policies for Filing ERF do                                                                                                    | cument                                                                                                    |  |  |
| USER MAINTENACE      | REMINDER:                                                                                                    |                                                                                                    |  |  |
| Change Password      | The PSC electronically timestamps<br>please make sure your documents                                                                                                    | s all PDFs submitted in ERF and we are seeing an increase in the number of documents that cannot be stam<br>is are not password protected, read only, or secured. If the document contains digital signatures, please prin |  |  |
| Update Profile       | to remove the protection associate                                                                                                    | eo with the signatures.                                                                                                    |  |  |
| SUBSCRIPTION         | Document Activity Status                                                                                                    | My Subscription List: 0                                                                                                    |  |  |
| Subscription Profile | Pending 1                                                                                                    |                                                                                                    |  |  |
|                      | Accepted 457<br>Rejected 6                                                                                                    |                                                                                                    |  |  |